# GEBRUIKERSHANDLEIDING VAN DE DONGELS

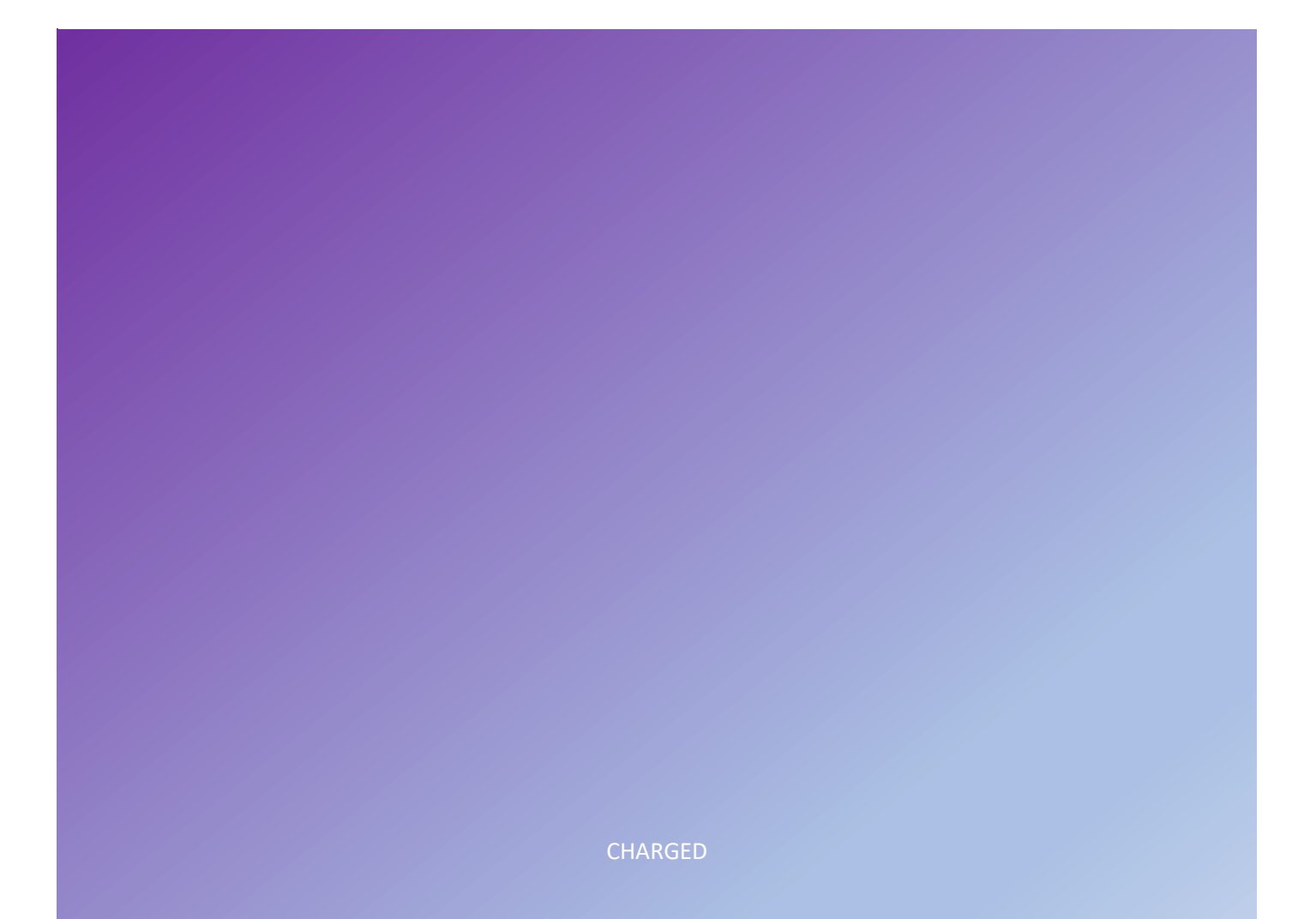

# Inhoud

| Productoverzicht             | 2  |
|------------------------------|----|
| Sessy dongel                 | 2  |
| P1 dongel                    | 3  |
| Configuratie                 | 4  |
| P1 dongel                    | 4  |
| Sessy dongel                 | 7  |
| Netwerk                      | 7  |
| Instellingen                 | 9  |
| System states                | 11 |
| Toelichting Dongel interface | 13 |
| Overzicht                    | 13 |
| Netwerk                      | 13 |
| Update                       | 14 |
| Instellingen                 |    |

# Productoverzicht

## Sessy dongel

De Sessy dongel regelt het (ont)laad gedrag van de Sessy. Hiervoor wordt informatie gebruikt van de slimme meter maar ook de zonnepanelen en de energieprijzen. Naast de slimme aansturing worden er gegevens over het systeem gelogd en inzichtelijk gemaakt via de web-app. De monitoring en aansturing zijn ook beschikbaar voor andere domotica systemen via de open API. Voor Home Assistant en Homey zijn er out-of-the-box integraties beschikbaar gemaakt.

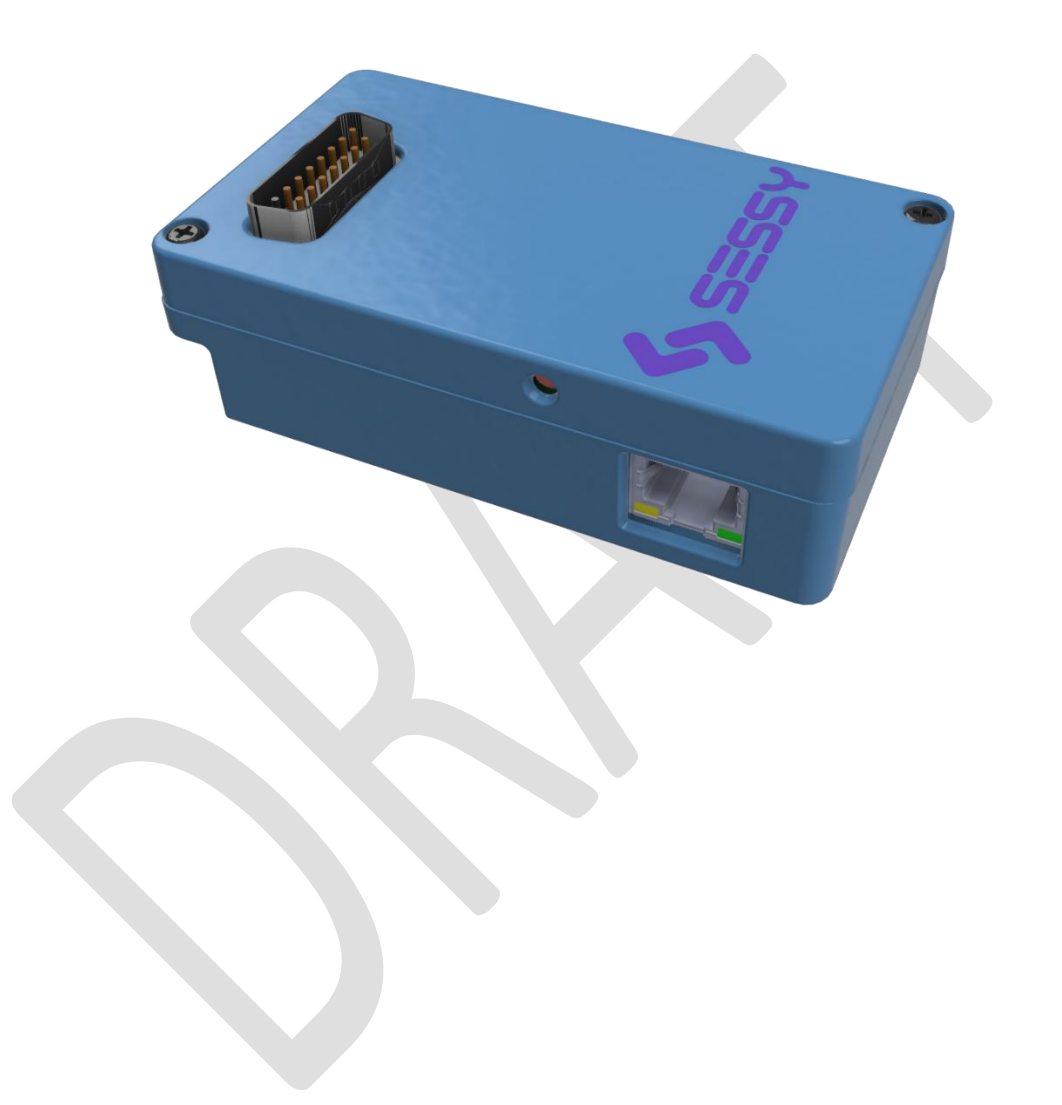

#### P1 dongel

De P1 dongel meet het verbruik of de opwek van uw huishouden via de slimme meter in de meterkast. Afhankelijk van de versie van de slimme meter worden ook andere gegevens zoals spanning of stroom per fase inzichtelijk gemaakt. Deze informatie wordt via wifi doorgegeven aan de Sessy dongel. Het is ook mogelijk om de dongel aan te sluiten via ethernet. De informatie van de slimme meter is via de P1 dongel tevens verkrijgbaar via de open API.

De P1 dongel wordt geleverd met:

- RJ12 passieve splitter
- USB voeding 5V1A
- USB-A naar USB-C voedingskabel
- RJ12 naar RJ12 kabel

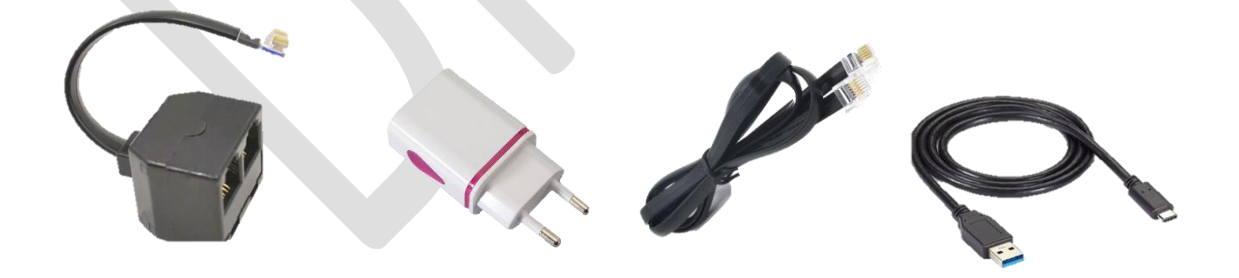

# Configuratie

Gebruik een telefoon, tablet of computer om de dongels in te stellen

Verbind je apparaat met het draadloze thuis netwerk waar je Sessy dongels mee wilt verbinden, schrijf het SSID en wachtwoord tijdelijk op.

Je weet nu of dat je het juiste SSID (naam van het netwerk) en wachtwoord hebt, dit voorkomt fouten bij het instellen van de dongels.

## P1 dongel

- 1. Verbind de P1 dongel met de usb voeding en daarna met de slimme meter via de RJ12 kabel, als er al een apparaat aanwezig is in de slimme meter gebruik je de RJ12 splitter om het signaal te splitsen.
- 2. Wanneer je de dongel voeding geeft creëert deze zijn eigen wifi netwerk (access point). De naam (SSID) van dit netwerk is Sessy gevolgd door de eerste 4 tekens van de lokale gebruikersnaam, bijvoorbeeld Sessy-DVMX. Om de dongel in te stellen maak je verbinding met dit access point via de wifi netwerkinstellingen van uw apparaat. Het wachtwoord van dit netwerk staat op de dongel. Het is ook mogelijk om de QR-code te scannen. Het is mogelijk dat je apparaat aangeeft dat dit netwerk geen verbinding heeft met het internet, dit klopt, deze melding is te negeren.

Voorbeeld serienummer: DVMXWTND Voorbeeld wachtwoord: R7DKR35K

| ${}^{\mathbf{a}}$ | Sublicit-tame                            |      |        |
|-------------------|------------------------------------------|------|--------|
| 12                | encount!                                 |      |        |
| () <b>?</b>       | Sessy-DVMX                               |      |        |
| Ч.                | an an an an an an an an an an an an an a |      |        |
| Ww                | invullen:                                |      |        |
| <b></b>           | Sessy-DVMX<br>Secured                    |      |        |
|                   | Enter the network security key           |      |        |
|                   | ••••••                                   |      |        |
|                   |                                          |      |        |
|                   |                                          | Next | Cancel |

#### Verbinding maken:

| Â | Sessy-DVMX<br>No internet, secured | 0          |
|---|------------------------------------|------------|
|   |                                    | Disconnect |

3. Ga nu in de browser naar 10.10.10.10 en vul hier de gebruikersnaam en het wachtwoord in die op de dongel staan. Het is ook mogelijk om de QR-code van de web-UI te scannen.

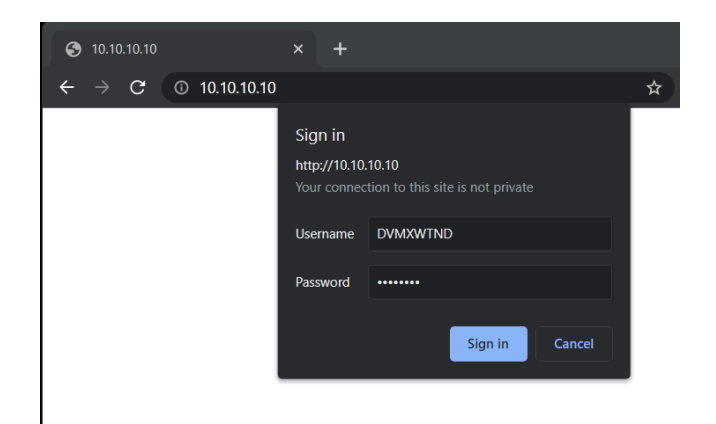

#### 4.

- a. <u>Wifi</u>: Verbind de P1 dongel met het thuisnetwerk via het netwerk tabblad in de interface. Bij het Wifi SSID vul je de naam van het wifi netwerk in, dit dient een 2.4GHz netwerk te zijn. Vul ook het wachtwoord van het thuisnetwerk in bij het wifi wachtwoord, druk vervolgens op save. Het kan tot 30 seconden duren voordat de dongel is verbonden met het netwerk, wacht totdat de status is gewijzigd naar "verbonden met wifi"
- b. <u>Ethernet</u>: Verbind de dongel met de ethernet kabel nadat je de 10.10.10.10 pagina geopend hebt. Het ip adres verschijnt automatisch in de interface wanneer er verbinding tot stand is gekomen.

| _      |                                                                                                   |                     |
|--------|---------------------------------------------------------------------------------------------------|---------------------|
| ⊗<br>← | Sessy Web Interface × ♥ Sessy Web Interface × +<br>→ C ▲ Not secure   192.168.10.107/network.html | 🖈 🔲 🎯 Incognito (2) |
|        | Sessy                                                                                             | NETWORK UPDATE      |
|        | Sessy network configuration                                                                       |                     |
|        | Connected to WiFi                                                                                 |                     |
|        | My IP address is: 192.168.10.107                                                                  |                     |
|        | Signal strength: -46 dB                                                                           |                     |
|        | Set WiFi credentials                                                                              |                     |
|        | WiFi SSID                                                                                         |                     |
|        | CHARGED                                                                                           |                     |
|        | WiFi password<br>Your WiFi password                                                               |                     |
|        | SAVE                                                                                              |                     |

Door /api/v1/p1/status achter het ip adres te plaatsen in de url is te controleren dat de P1 lezer de slimme meter goed uitgelezen krijgt

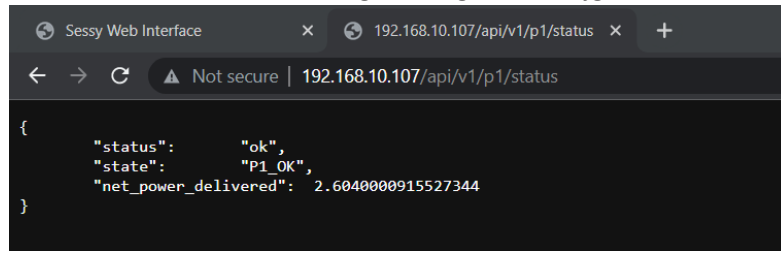

Sla het IP adres van de P1 dongel op, deze heb je later nodig bij het instellen van de Sessy dongel.

Empty page

#### Sessy dongel

- 1. Verbind de Sessy dongel met de Sessy door hem onderin via de D-sub connector aan te sluiten.
- 2. De dongel creëert zijn eigen wifi netwerk (access point). De naam (SSID) van dit netwerk is Sessy gevolgd door de eerste 4 tekens van de lokale gebruikersnaam, bijvoorbeeld Sessy-DVMX. Om de dongel in te stellen maak je verbinding met dit access point via de wifi netwerkinstellingen van uw apparaat. Het wachtwoord van dit netwerk staat op de dongel. Het is ook mogelijk om de QR-code te scannen. Het is mogelijk dat je apparaat aangeeft dat dit netwerk geen verbinding heeft met het internet, dit klopt, deze melding is te negeren.
- 3. Ga nu in de browser naar 10.10.10.10 en vul hier het gebruikersnaam en het wachtwoord in die op de dongel staan. Het is ook mogelijk om de QR-code van de web-UI te scannen.

| Sessy Web Interface × +          |   |
|----------------------------------|---|
| ← → C ▲ Not secure   10.10.10.10 | ☆ |
| Sessy                            |   |
| Power status                     |   |
| State of charge: 45%             | ) |
| Power delivery: 0 Watts          |   |

#### Netwerk

4. Verbind de Sessy dongel met het thuisnetwerk via het netwerk tabblad in de interface. Bij het Wifi SSID vul je de naam van het wifi netwerk in, dit dient een 2.4GHz netwerk te zijn. Vul ook het wachtwoord van het thuisnetwerk in bij het wifi wachtwoord, druk vervolgens op save. Het kan tot 30 seconden duren voordat de dongel is verbonden met het netwerk, wacht totdat de status is gewijzigd naar "verbonden met wifi"

| Sessy Web Interface × + ★ → C ▲ Not secure   10.10.10/wifi | .html    |         |        | <u>म</u>      |
|------------------------------------------------------------|----------|---------|--------|---------------|
| Sessy                                                      | OVERVIEW | NETWORK | UPDATE | CONFIGURATION |
| Sessy network                                              | configu  | ration  |        |               |
| Connecting to WiFi                                         |          |         |        |               |
| Set WiFi credentials                                       |          |         |        |               |
| WiFi SSID                                                  |          |         |        |               |
| CHARGED                                                    |          |         |        |               |
| WiFi password                                              |          |         |        |               |
| •••••                                                      |          |         |        |               |
| SAVE                                                       |          |         |        |               |

- 5. Druk op save, je krijgt dan een melding dat de instellingen zijn opgeslagen, dit betekent niet dat de gegevens ook correct zijn ingevuld, typ daarom nauwkeurig het SSID en wachtwoord in.
- 6. De status van de verbinding maakt een paar cycli en laat bij een correcte verbinding na 30 seconden het IP-adres zien.

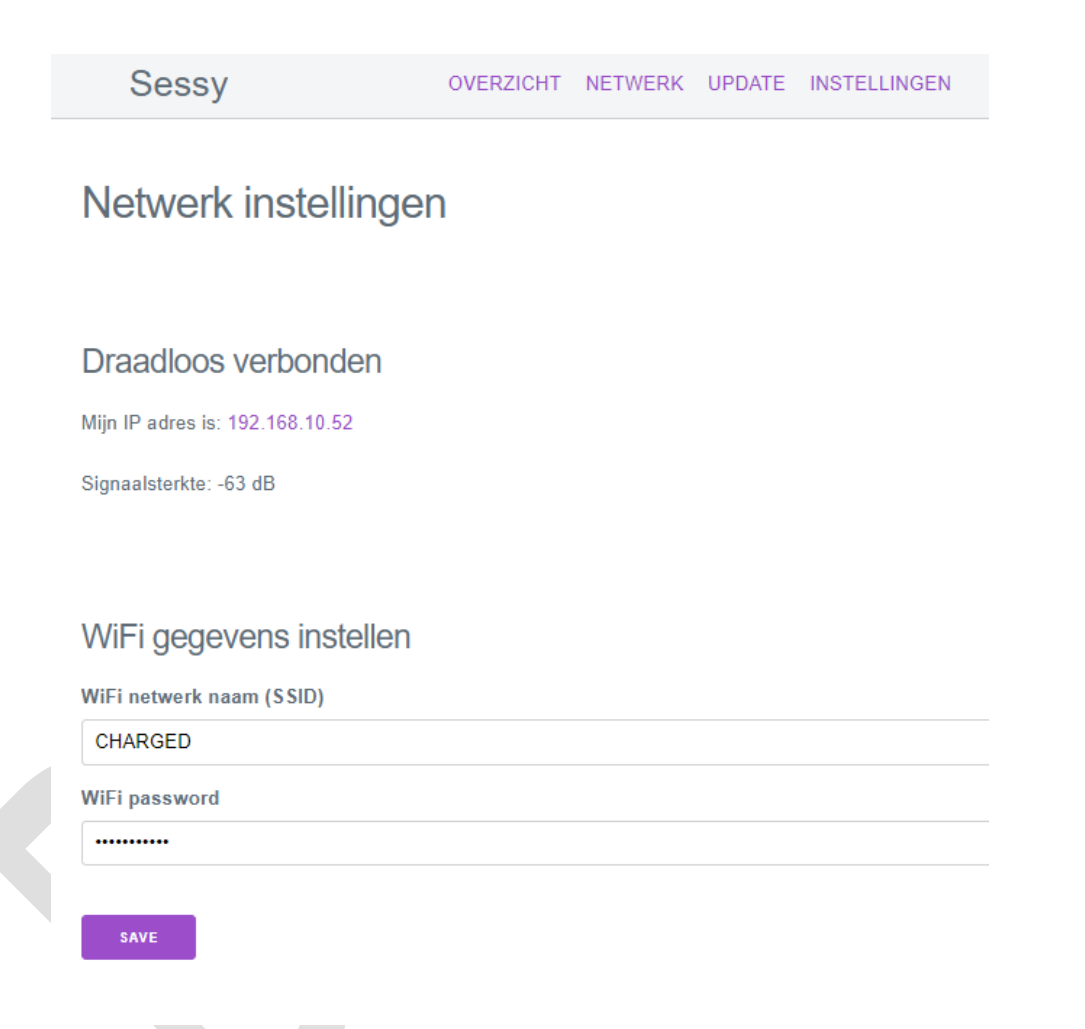

#### Instellingen

- 7. Configureer Sessy nu via het instellingen tabblad,
  - a. Vul het IP adres van de P1 dongel die voorheen geïnstalleerd is hier in.
  - b. Vul het IP adres in van de Sessy waar de zonnepanelen op zijn aangesloten bij hernieuwbare energie instellingen.
  - c. Configureer de groepen instellingen volgens de aansluitingen in de meterkast
  - d. Stel Sessy in op energie strategie Nul op de Meter

#### Instellingen

| lostnaam of IP adres van de P1 meter                                     |   |
|--------------------------------------------------------------------------|---|
| Hostnaam of IP adres van de P1 meter (bv. 192.168.1.33)                  |   |
| Hernieuwbare energie instellingen                                        |   |
|                                                                          |   |
| Hostnaam of IP Adress van de Sessy met hernieuwbare energie (Optioneer)  |   |
|                                                                          |   |
| Sessy instellingen                                                       |   |
| De fase waar Sessy op is geïnstalleerd                                   |   |
| bv: 1                                                                    |   |
| Maximale stroom van de groep                                             |   |
| bv: 16                                                                   |   |
| Maximale stroom van de hoofdaansluiting                                  |   |
| bv: 25                                                                   |   |
| Aantal Sessy's op deze groep, met gedeelde fase                          |   |
| by: 1                                                                    |   |
| Aantal Sessy's op deze fase                                              |   |
| bv: 1                                                                    |   |
| īotaal aantal Sessy's in het huishouden                                  |   |
| bv: 1                                                                    |   |
| Eneraie instellingen                                                     |   |
|                                                                          |   |
| Selecteer een strategie                                                  | ~ |
|                                                                          |   |
| <ul> <li>Inninaar vermögen waarmee Sessy werkzaam is: 50 watt</li> </ul> |   |
| Maximaal vermogen waarmee Sessy werkzaam is: 2200 watt                   |   |
|                                                                          | - |
| Sessy mag alleen werkzaam zijn tussen:                                   |   |
|                                                                          |   |
| SAVE                                                                     |   |

8. Klik op save om de instellingen op te slaan, als er instellingen ontbreken krijg je onderstaande melding.

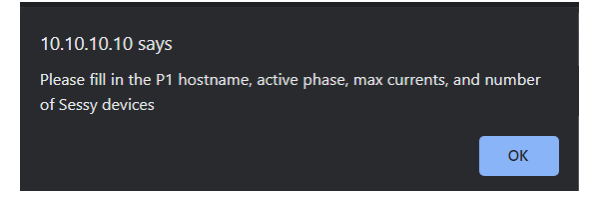

 Controleer met behulp van de IP/api/v1/power/status api commando of Sessy actief wordt. Wanneer de Sessy een commando ontvangt van de P1 dongel veranderd de status van SYSTEM\_STATE\_STANDBY naar SYSTEM\_STATE\_RUNNING\_SAFE, dit duurt 60 seconden.

```
▼ {
  status: "ok",
  sessy: 🔻 {
      state_of_charge: 0.4699999988079071,
      power: 0,
      power_setpoint: 0,
      system_state: "SYSTEM_STATE_STANDBY"
  },
  renewable_energy_phase1: 
      voltage_rms: 229135,
      current_rms: 0,
      power: 0
  },
  renewable_energy_phase2: 
      voltage_rms: 228934,
      current_rms: 0,
      power: 0
  },
  renewable_energy_phase3: • {
      voltage_rms: 229274,
      current_rms: 0,
      power: 0
```

# System states

| System state                             | Betekenis                                             | Oorzaak                                                                                                    |
|------------------------------------------|-------------------------------------------------------|----------------------------------------------------------------------------------------------------|
| SYSTEM_STATE_INIT,                       | Sessy is aan het initialiseren                        | Normaal bij opstarten                                                                                                    |
| SYSTEM_STATE_WAIT_FOR_PERIPHERALS,       | Sessy wacht op peripherals                            | Normaal bij opstarten                                                                                                    |
| SYSTEM_STATE_STANDBY,                    | Sessy staat standby                                   | <ul> <li>Het vermogen is lager dan het minimale ingestelde<br/>vermogen</li> <li>Sessy heeft het commando ontvangen om uit te gaan.</li> <li>De instellingen zijn incorrect waardoor Sessy niet<br/>weet hoeveel vermogen er geleverd of geladen moet<br/>worden.</li> </ul> |
| SYSTEM_STATE_WAITING_FOR_SAFE_SITUATION, | Sessy wacht op een goed net                           | De 50549-1 netcode stelt dat een energiesysteem niet actief<br>mag zijn buiten bepaalde spanning en frequentie bereiken.<br>Wanneer dit het geval is zal Sessy wachten totdat deze weer<br>actief mag worden.                                                                |
| SYSTEM_STATE_WAITING_IN_SAFE_SITUATION,  | Sessy maakt zich klaar om in<br>te schakelen          | Sessy heeft een Setpoint ontvangen en schakelt daarom van<br>STANDBY naar WAITING IN SAFE SITUATION. Na 1 minuut zal<br>Sessy actief worden.                                                                                                    |
| SYSTEM_STATE_RUNNING_SAFE,               | Sessy is actief                                       | Sessy wordt actief aangestuurd door de nul op de meter, API of ROI-modus.                                                                                                    |
| SYSTEM_STATE_OVERRIDE_OVERFREQUENCY,     | Sessy compenseert voor<br>overfrequentie op het net   | Het interne regelsysteem bepaalt om mee te helpen met het stabiliseren van het elektriciteitsnet                                                                                                    |
| SYSTEM_STATE_OVERRIDE_UNDERFREQUENCY,    | Sessy compenseert voor<br>onder frequentie op het net | Het interne regelsysteem bepaalt om mee te helpen met het stabiliseren van het elektriciteitsnet                                                                                                    |
| SYSTEM_STATE_DISCONNECT,                 | Sessy schakelt af                                     | Sessy moet afschakelen van de 50549-1 norm                                                                                                    |
| SYSTEM_STATE_RECONNECT,                  | Sessy schakelt in                                     | Sessy mag weer inschakelen                                                                                                    |
| SYSTEM_STATE_ERROR,                      | Interne communicatie fout                             | Er is een communicatiefout tussen interne componenten                                                                                                    |
| SYSTEM_STATE_BATTERY_EMPTY_OR_FULL       | Batterij is vol of leeg                               | De externe regelaar wil dat het systeem gaat laden of ontladen maar de batterij is vol of leeg                                                                                                    |

## Troubleshooting

| Probleem                                                                               | Oplossing                                                                                                    |
|----------------------------------------------------------------------------------------|----------------------------------------------------------------------------------------------------|
| De dongel geeft geen melding dat de<br>instellingen zijn opgeslagen, bij het refreshen | Update de dongel (ook als dit betekent dat je update naar de huidige versie)                                                                  |
| van de pagina vervallen de instellingen                                                |                                                                                                    |
| De Sessy blijft in SYSTEM_STATE_STANDBY                                                | De Sessy ontvangt geen setpoint                                                                                                    |
|                                                                                        | - Controleer of dat de NOM modus actief                                                                                                    |
|                                                                                        | is                                                                                                    |
|                                                                                        | <ul> <li>Controleer het IP adres bij de</li> </ul>                                                                                            |
|                                                                                        | instellingen van Sessy                                                                                                    |
| Sessy maakt geen verbinding met het draadloze                                          | Controleer of de verbindingssterkte voldoet                                                                                                   |
| netwerk                                                                                | aan de minimale signaalsterkte zoals hieronder.                                                                                               |
|                                                                                        | •                                                                                                    |
|                                                                                        | In het netwerk tabblad is de RSSI te zien, bij een<br>sterkte lager dan -75 is er kans op problemen.<br>Vanaf -80 zijn problemen aannamelijk. |
|                                                                                        | Sessy werkt enkel met een 2,4 GHz netwerk                                                                                                    |

# Toelichting Dongel interface

Via het IP adres van jouw Sessy dongel of P1 dongel kom je op de lokale interface terecht.

Bijvoorbeeld 192.168.10.54

#### Overzicht

De overzichtspagina van de Sessy laat het vermogen en niveau van de batterij zien. Wanneer het vermogen negatief is, is de batterij aan het opladen, wanneer het vermogen positief is levert de Sessy energie.

| 192.168.10.54<br>Sessy                |                           |                                                                                                    |                       | OVERZICHT      | NETWERK                                                                                  | UPDATE  | ්<br>INSTELLINGEN |
|---------------------------------------|---------------------------|----------------------------------------------------------------------------------------------------|-----------------------|----------------|------------------------------------------------------------------------------------------|---------|-------------------|
| Netwerk<br>Bij de netwerkinstellingen | Energiestatu              | us<br>Batterjoveau<br>objective optimiser<br>of the state of the state of the state<br>of the state of the state of the s | (%) Celeverd vermogen | (vatt)         | 2500 W<br>2000 W<br>1500 W<br>500 W<br>500 W<br>-1000 W<br>-1500 W<br>-2000 W<br>2.500 W |         |                   |
| Sessy                                 |                           |                                                                                                    |                       | OVERZICHT NETW | ERK UPD                                                                                  | ATE INS | TELLINGEN         |
| Netw                                  | erk instellinge           | en                                                                                                    |                       |                |                                                                                          |         |                   |
| Draadl                                | oos verbonden             |                                                                                                    |                       |                |                                                                                          |         |                   |
| Mijn IP adr                           | əs is: 192.168.10.53      |                                                                                                    |                       |                |                                                                                          |         |                   |
| Signaalster                           | kte: -57 dB               |                                                                                                    |                       |                |                                                                                          |         |                   |
| WiFige                                | egevens instellen         |                                                                                                    |                       |                |                                                                                          |         |                   |
| WiFi netwo                            | erk naam (SSID)           |                                                                                                    |                       |                |                                                                                          |         |                   |
| WiFi pass                             | vord                      |                                                                                                    |                       |                |                                                                                          |         |                   |
| Het wacht                             | woord van uw WiFi netwerk | <                                                                                                    |                       |                |                                                                                          |         |                   |
| SAVE                                  |                           |                                                                                                    |                       |                |                                                                                          |         |                   |

## Update

Onder het kopje is lokaal te controleren of er updates beschikbaar zijn. Na succesvol een controle uitgevoerd te hebben is de "installeer de laatste versie" knop beschikbaar. Wanneer de firmware up to date is, is het alsnog mogelijk om de update uit te voeren. Sessy herstart zich dan.

Wanneer er geen goede verbinding is kan het zijn dat er een fout optreedt bij het controleren op een nieuwe update. Probeer het later nog een keer of neem contact op als dit herhaaldelijk blijft voorkomen.

| Sessy |                                                                                                    | OVERZICHT                                                                                                    | NETWERK | UPDATE | INSTELLINGEN |
|-------|----------------------------------------------------------------------------------------------------|----------------------------------------------------------------------------------------------------|---------|--------|--------------|
|       | Updates                                                                                                    |                                                                                                    |         |        |              |
|       | Sessy Dongle<br>Klaar om te controleren op updates<br>INSTALLEER DE LAATSTE VERSIE                                                      | Sessy Batterij<br>Klaar om te controleren op update                                                                                                    | 95      |        |              |
| Sessy | CONTROLEREN OP UPDATES                                                                                                    | OVERZICHT                                                                                                    | NETWERK | UPDATE | INSTELLINGEN |
|       | Updates                                                                                                    |                                                                                                    |         |        |              |
|       | Sessy Dongle<br>Er is een fout opgetreden tijdens het<br>controleren op updates, probeer het<br>opnieuw<br>INSTALLEER DE LAATSTE VERSIE | Sessy Batterij<br>Er is geen update beschikbaar.<br>Geïnstalleerde firmwareversie: 1.2.1<br>Beschikbare firmwareversie: 1.2.1<br>INSTALLEER DE LAATSTE VERSIE |         |        |              |
|       |                                                                                                    |                                                                                                    |         |        |              |

## Instellingen

De instellingen worden op de Sessy dongel ingesteld, deze bevatten:

- Het IP adres van de P1 meter, de Sessy dongel haalt bij de P1 dongel op wat het (teruggeleverde)vermogen van het huishouden is.
- Het IP adres van de Sessy met hernieuwbare energie; àls er een Sessy is waarbij de zonnepanelen omvormer aangesloten is op de hernieuwbare energie aansluiting dan dient hier het IP adres te staan van deze Sessy. Bij meerdere Sessy's hebben alle Sessy's hier het IP adres staan van de Sessy met zonnepanelen.

## Instellingen

| P1 instellingen                                                                               |
|-----------------------------------------------------------------------------------------------|
| Hostnaam of IP adres van de P1 meter                                                          |
| Hostnaam of IP adres van de P1 meter (bv. 192.168.1.33)                                       |
| Hernieuwbare energie instellingen                                                             |
| Hostnaam of IP adres van Sessy met hernieuwbare energie (Optioneel)                           |
| Hostnaam of IP Adress van de Sessy met hernieuwbare energie (bv. zonnepanelen of windturbine) |
| Sessy instellingen                                                                            |
| De fase waar Sessy op is geïnstalleerd                                                        |
| bv: 1                                                                                         |
| Maximale stroom van de groep                                                                  |
| bv: 16                                                                                        |
| Maximale stroom van de hoofdaansluiting                                                       |
| bv: 25                                                                                        |
| Aantal Sessy's op deze groep, met gedeelde fase                                               |
| bv: 1                                                                                         |
| Aantal Sessy's op deze fase                                                                   |
| bv: 1                                                                                         |
| Totaal aantal Sessy's in het huishouden                                                       |
| bv: 1                                                                                         |
| Energie instellingen                                                                          |
| Energie strategie                                                                             |
| Selecteer een strategie                                                                       |
| Minimaal vermogen waarmee Sessy werkzaam is: 50 watt                                          |
| Maximaal vermogen waarmee Sessy werkzaam is: 2200 watt                                        |
| Sessy mag alleen werkzaam zijn tussen:                                                        |

D

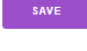